# Een bericht schrijven voor de website

### Vooraf

Je kan klasmededelingen schrijven aan je ouders over activiteiten die nog gaan komen of verslagen van activiteiten die nog voorbij zijn.

Als je een klasmededeling schrijft op een schooldag voor 16.30 uur, dan wordt ze dezelfde avond om 19:00 uur naar al je ouders nog verzonden en gepubliceerd op de website. Gebruik 1 onderwerp per bericht. Schrijf je meer dan 1 bericht op dezelfde dag, dan worden die samen in 1 e-mail verzonden. Plan je berichten bij voorkeur op een vaste dag. Dat is herkenbaar voor de ouders. Ze weten dan wanneer ze jouw bericht mogen verwachten in hun mailbox.

Verslagen van activiteiten verschijnen binnen een dag nadat je ze geschreven hebt op de website. Je ouders ontvangen de verslagen niet in hun mailbox.

## Een bericht schrijven in 10 stappen

- 1. Ga naar <u>www.donbosco-gerdingen.be</u>
- 2. Login met je gebruikernaam en wachtwoord
- 3. Klik bovenaan in de zwarte Admin-balk op + Nieuw
- 4. Kies Bericht (niets anders!)
- 5. Vul een herkenbare titel in, zodat je ouders duidelijk weten waar het over gaat
- 6. Leef volgende stijlafspraken na:
  - Wees beknopt en duidelijk, ook voor een ouder die minder vertrouwd is met de gang van zaken op school of in je klas
  - o Gebruik geen afkortingen
  - o Gebruik korte, actieve zinnen
    - Liefst geen 'moeten', zeker geen 'dienen', maar bevelzinnen: 'Geef je kind zeker een regenjas mee.'
  - Structureer een langer bericht met tussentitels
  - o Gebruik geen plechtige of ouderwetse woorden
  - Spreek de ouders aan in de je-vorm
    - Gebruik eerder je, dan jij, jou of jouw
  - Als je linkt naar een andere webpagina of naar een bestand, zet je de koppeling onder een veelzeggende tekst:
    - Niet: het online-formulier vind je <u>hier</u>.
    - Ook niet: Vul het online formulier in: <u>www.donbosco-gerdingen.be/formulier</u>.
    - Maar: Vul <u>het online-formulier</u> in.
  - Gebruik een bullet-list voor een opsomming:
    - Begin elk item met een hoofdletter, eindig in principe niet met een leesteken
    - Alleen de items volzinnen zijn, mag je eindigen met een leesteken
- 7. Vink in de rechterkolom de juiste categorieën aan
  - Ofwel: klasmededelingen + jouw klas (Voor wat nog moet komen)

- Ofwel: activiteiten + jouw klas (Verslagjes van wat voorbij is)
- 8. Bekijk een voorbeeld en lees je bericht grondig na
- 9. Test alle linken uit
- 10. Klik op 'Inzenden voor beoordeling'

#### In een bericht een link opnemen naar een document

- 1. Klik boven het berichtvenster op Media toevoegen
- 2. Klik op het tabblad Bestanden uploaden
- 3. Selecteer je (pdf-)bestand of sleep het naar het venster.
- 4. Geef je bestand een duidelijke titel
- 5. Zet een duidelijke linktekst in je document
- 6. Klik onderaan op Invoegen in bericht

#### Foto's in een album toevoegen aan het fotoboek

In het fotoboek passen maximaal 20 foto's op 1 pagina. Beperk dus als het kan het aantal foto's van 1 activiteit tot 20. Zo zijn alle miniaturen zichtbaar zonder verder te moeten klikken. Heb je meer foto's gemaakt, kies er dan de beste uit. Publiceer alleen foto's van leerlingen waarvan de ouders toelating gegeven hebben voor publicatie.

- 1. Ga naar <u>www.donbosco-gerdingen.be</u>
- 2. Login met je gebruikersnaam en wachtwoord
- 3. Ga naar je Dashboard
- 4. Laat de muisaanwijzer in de zwarte menubalk aan de linkerkant rusten op Galerij
- 5. Klik op Galerij/Afbeeldingen toevoegen.
- 6. Staan je foto's op je laptop, op een usb-stick, een geheugenkaart ... kies dan in het menu aan de linkerkant voor 'Afbeeldingen uploaden
  - Geef je album een duidelijke naam, bijvoorbeeld: Herfstwandeling instapklas
  - Klik op 'Add files' en voeg de foto's die je wil uploaden toe.
  - Klik op 'Start upload'
- 7. Staan je foto's al in de mediabibliotheek van de website, kies dan in het menu aan de linkerkant 'Import from media library'
  - Geef je album een duidelijke naam, bijvoorbeeld: Herfstwandeling instapklas
  - Klik op 'Select images'
  - Selecteer de afbeeldingen in de mediabibliotheek en klik onderaan op 'Selecteren'
  - Klik op 'Import x image(s)'.
- 8. Stuur een e-mail naar <u>directie@donbosco-gerdingen.be</u> met de titel van je album Binnen een dag is je album dan toegevoegd aan het fotoboek.